## 逆極点チュートリアル

複数材料の配向を評価する方法として、逆極点解析法があります。 配向材料と無配向材料との強度比率をステレオ三角形上にプロットします。 詳しくは、各ソフトウエア説明書を参考にして下さい。

例 アルミニウム材 [113]や、[112]方向に配向している事が分かります。

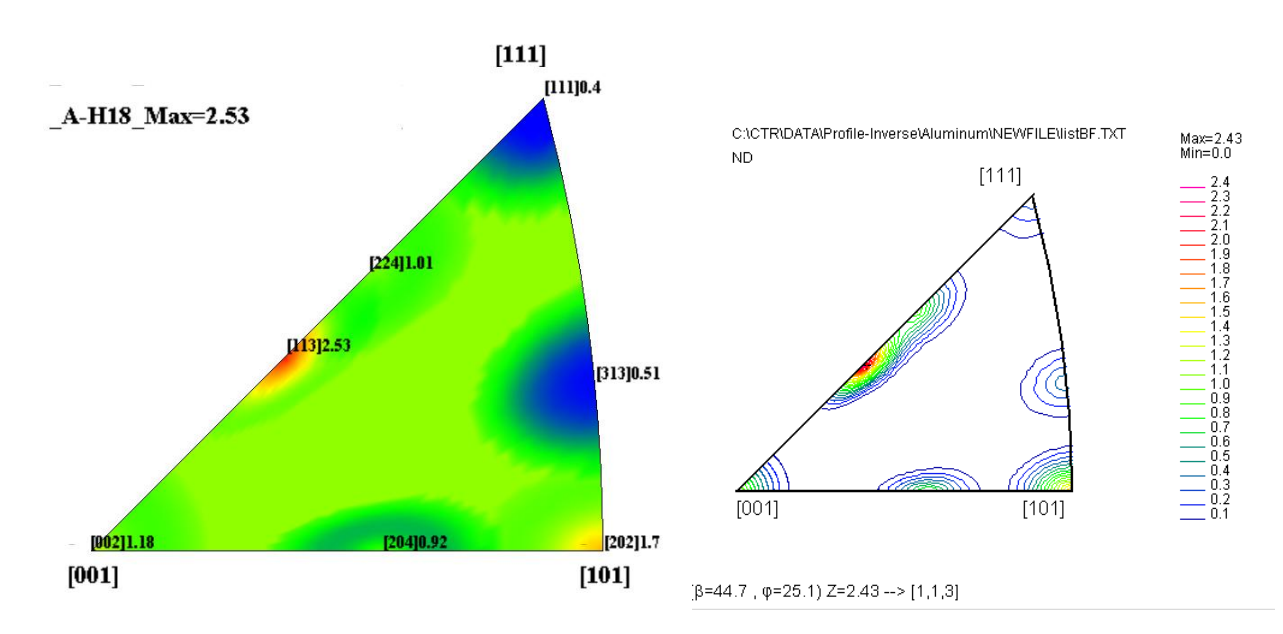

CTRソフトウエアでは、

複数材料を連続測定したデータに対し一括逆極点処理行う特長があります。

測定データ

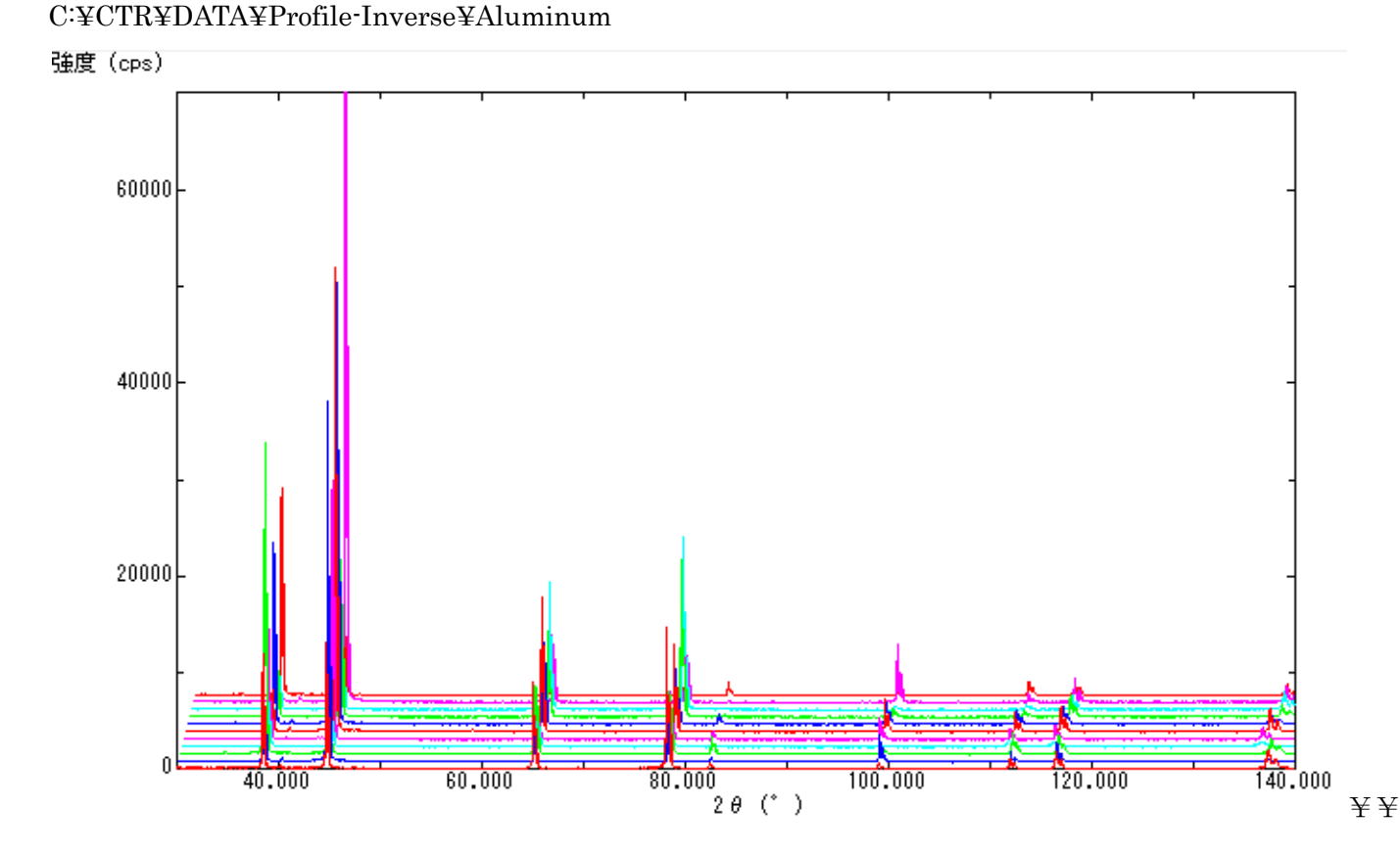

| Asc<br>Profile( or Division)       | ProfiletoDivisionProfile   | DivisionProfile(index) Asc |
|------------------------------------|----------------------------|----------------------------|
| Asc<br>DivisionProfile(Index)      | InverseAll                 | Inverse TXT File           |
| TXT<br>HKL Intens 2Theta TEXT data | MeasureDatatoMYICDD        | MYICDD data                |
| InverseTXT<br>Inverse Data         | InverseDisplay             | Inverse 3D Display         |
| InverseTXT<br>Hexalnverse Data     | InverseDisplayHexa         | Hexalnverse 3D Display     |
| Asc<br>Profile                     | Lotgering Method           | Text Data                  |
| Asc(files)<br>Profiles             | Lotgering and Inverse      | Text Data                  |
| ODF-Inverse<br>Inverse Data        | InverseDirection           | Direction-Plane Data disp  |
| ODF-Inverse<br>Inverse Data        | GPInverseDisplay           | Inverse 3D Display         |
| Inverselist<br>Inverse Data        | InverseCubicContourDisplay | InverseContour Display     |
| Inverselist                        | InverseContourDisplay      | InverseContour Display     |

処理の手順

連続データから分割データに変換 分割データから逆極点を計算 逆極点図描画

## 1. 連続データから分割データ変換

ProfiletoDivisionProfile

を用います。

| 1                     |                                                                              |                                            |                         |
|-----------------------|------------------------------------------------------------------------------|--------------------------------------------|-------------------------|
| 🧏 ProfiletoDivisionPr | ofile 1.06YT[15/10/31] by CT                                                 | R                                          |                         |
| File Help             | uminum                                                                       | List                                       |                         |
| Full Profiles(ASC)    | or Division profiles(ASC)                                                    | e-Inverse\Aluminum                         | Select files number =11 |
| Smoothing []          | the test scope condition for division test test test test test test test tes | Index change datafile(division f<br>Change | Create( NEWFILE)        |
|                       |                                                                              |                                            | nverseAll               |
| 一括処理                  | を行うホルダを指定                                                                    |                                            |                         |
|                       |                                                                              |                                            | 計算を行います                 |

Aluminum を材料として指定

| ProfiletoDivisionProfile 1.06YT[15/10/31] by CTR                                                                                                    |                         |
|----------------------------------------------------------------------------------------------------|-------------------------|
| File Help                                                                                                    |                         |
| Aluminum                                                                                                    |                         |
| Full Profiles(ASC) or Division profiles(ASC)           Dir         C:\CTR\DATA\Profile-Inverse\Aluminum                                                                                                    | Select files number =11 |
| Smoothing Data scope condition for division<br><b>1.8</b> deg. Index change datafile(division for division for diterating for division for division for division for di | Create( NEWFILE)        |
| Division file has been Created !!                                                                                                    | InverseAll              |

2. 分割データから逆極点を計算

| InverseAll |    |      |
|------------|----|------|
|            | Кe | yを押す |

٦

I CDD相対強度に対する比率を計算

| InverseAll 1.07YT[15/10/31] by CTF.                     |                                                                                                    |
|---------------------------------------------------------|----------------------------------------------------------------------------------------------------|
| File ProfiletoDivisionProfile Condition initialize Help |                                                                                                    |
| Mode ICDD Inverse                                       | Aluminum                                                                                                    |
| RandomSelect(division ASC)                              | Disp                                                                                                    |
| Data select(ASC)                                        | Asc files number       Image: Asc files number       11     List       SelectFile       C:\CTR\DATA\Profile-Inverse\Aluminum\NEWFILE\A-H18 |
| Smoothing points 3                                      | Standardization<br>© Execution Calc Disp                                                                                                   |

処理するホルダを指定

(分割状態を確認)

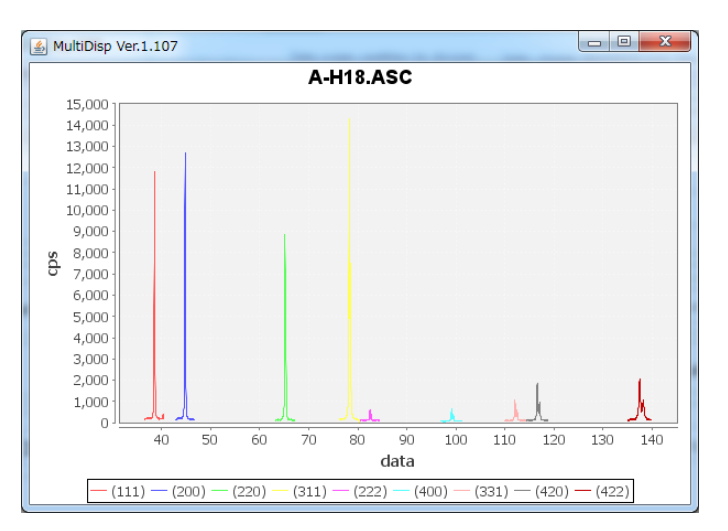

計算が完了しています。(プロファイルの分割が完了)

逆極点計算パラメータ

| _backgound         | Peak-Integration | -Standardization |
|--------------------|------------------|------------------|
| Smoothing points 3 | Peak 👻           | Execution        |
| 1                  |                  |                  |

## 計算開始

| Calc | Disp |
|------|------|
|------|------|

計算結果

| 🛓 TextDispl | ay 1.12S C:¥ | CTR¥DATA¥Pro  | file-Inverse¥Alı | uminum¥NEWF | ILE¥result.txt |       |       |       |       | x |
|-------------|--------------|---------------|------------------|-------------|----------------|-------|-------|-------|-------|---|
| File Help   |              |               |                  |             |                |       |       |       |       |   |
| beal        | Standardizat | tion BGsmpoin | ts=3 PEAK        |             |                |       |       |       |       | ~ |
| Load        | [111]        | [200]         | [220]            | [311]       | [222]          | [400] | [331] | [420] | [422] |   |
| Save        | 0.499        | 1.143         | 1.701            | 2.532       | 0.301          | 1.218 | 0.506 | 0.922 | 1.015 |   |
|             | 0.339        | 3.001         | 0.482            | 0.688       | 0.182          | 5.327 | 0.476 | 0.899 | 0.117 |   |
| Exit        | 1.067        | 1.011         | 1.076            | 0.895       | 0.861          | 1.05  | 0.887 | 0.793 | 0.619 |   |
| B-H18       | 0.662        | 1.108         | 2.243            | 1.384       | 0.384          | 0.927 | 0.997 | 0.792 | 0.77  |   |
| B-O         | 0.479        | 2.44          | 0.618            | 0.861       | 0.502          | 4.513 | 0.587 | 0.82  | 0.65  | = |
| C-Bach      | 0.109        | 2.718         | 1.645            | 0.99        | 0.054          | 4.565 | 0.599 | 0.857 | 0.77  |   |
| C-CAL       | 0.487        | 2.552         | 1.001            | 0.618       | 0.416          | 3.117 | 0.463 | 0.616 | 0.318 |   |
| D-H14       | 0.203        | 1.542         | 1.783            | 2.973       | 0.105          | 2.037 | 0.401 | 1.175 | 0.639 |   |
| D-H18       | 0.187        | 0.77          | 2.876            | 3.625       | 0.087          | 0.674 | 0.343 | 0.889 | 1.112 |   |
| D-O         | 0.013        | 3.456         | 0.728            | 0.84        | 0.033          | 6.933 | 0.252 | 0.727 | 0.502 |   |
| random-pla  | te 1.05      | 1.005         | 1.112            | 0.931       | 0.899          | 1.061 | 0.869 | 0.814 | 0.622 | - |
| •           |              |               |                  | 11          | 1              |       |       |       |       | F |

計算結果をsaveすれば、Excelで処理が可能になります。

## 3. 逆極点図描画

Calc Disp K e yを押す

表示する材料を選択

| InverseDisplay 1.12T[19/03/31] by CTR                                  | - 🗆 🗙          |
|------------------------------------------------------------------------|----------------|
| File Help Inverse[hkl] Other Average OFF Dataexpand OFF                |                |
| ODF                                                                    |                |
| InverseTXTFile C:\CTR\DATA\Profile-Inverse\Aluminum\NEWFILE\result.txt | ~              |
| Inverse                                                                |                |
| Max level 2.53 2D V 3D Max-value(Max 1.0) 0.15 Data Disp               | List Dsiplay   |
| WindowsWidth 800 Disp Intens. Random Level 1 [hkl] Intens              | InverseDsiplay |
| パラメータを指定して                                                             | ContourDisplay |
| 3D 逆極点図表示                                                              |                |

等高線逆極点図表示(random レベルは0)

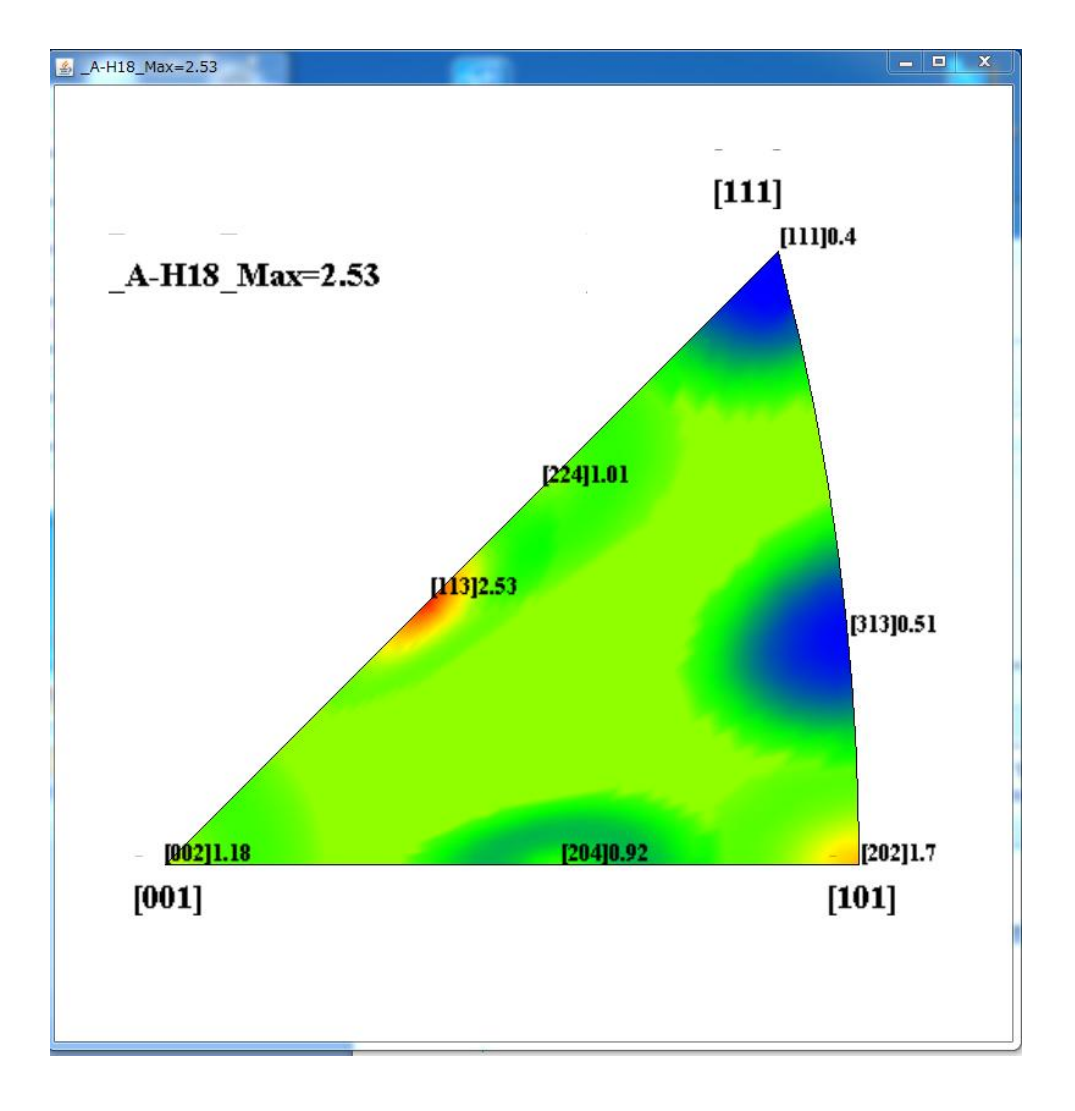

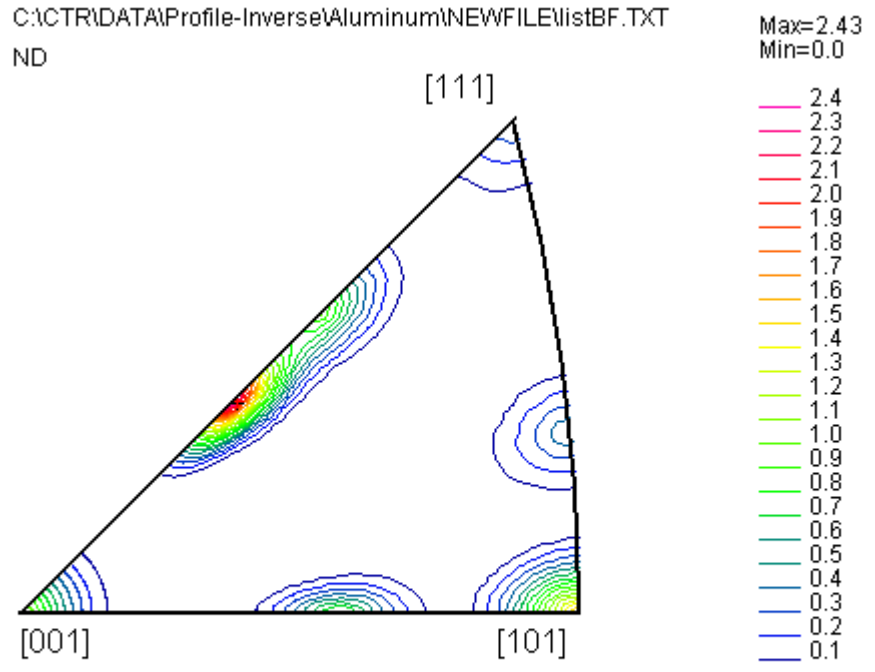

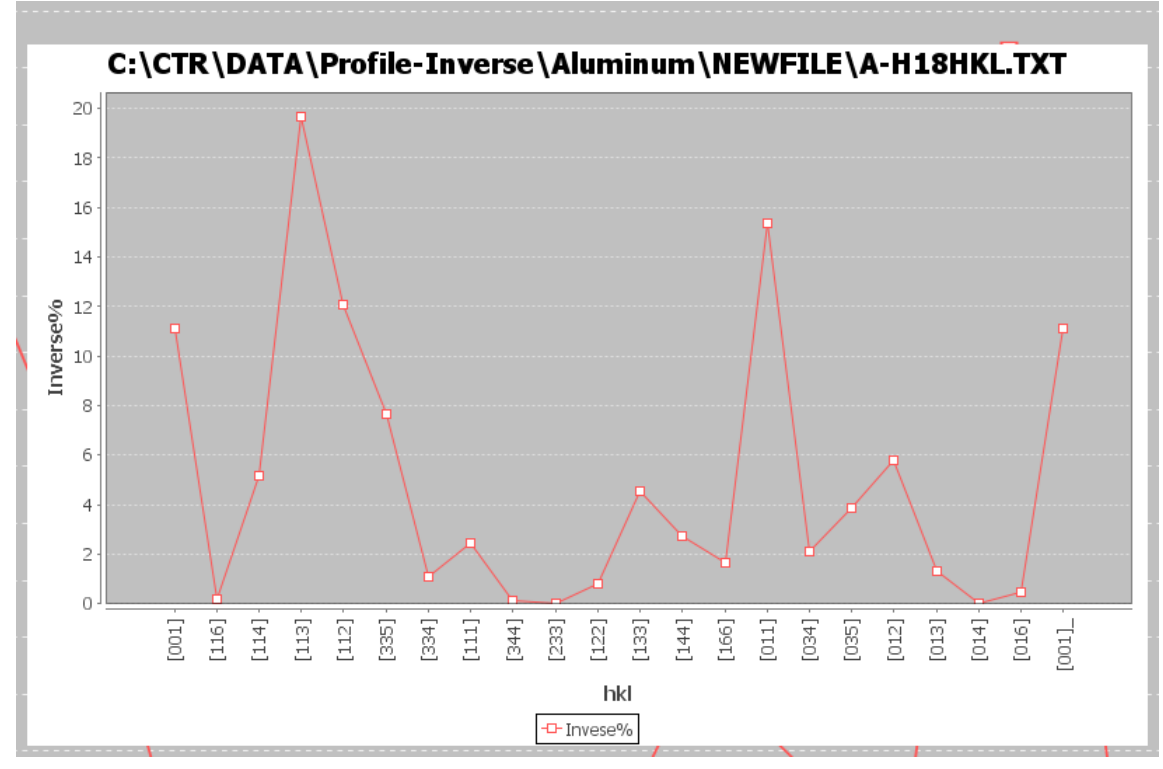

hkluvwlistDisplay ソフトウエアで複数のデータ比較

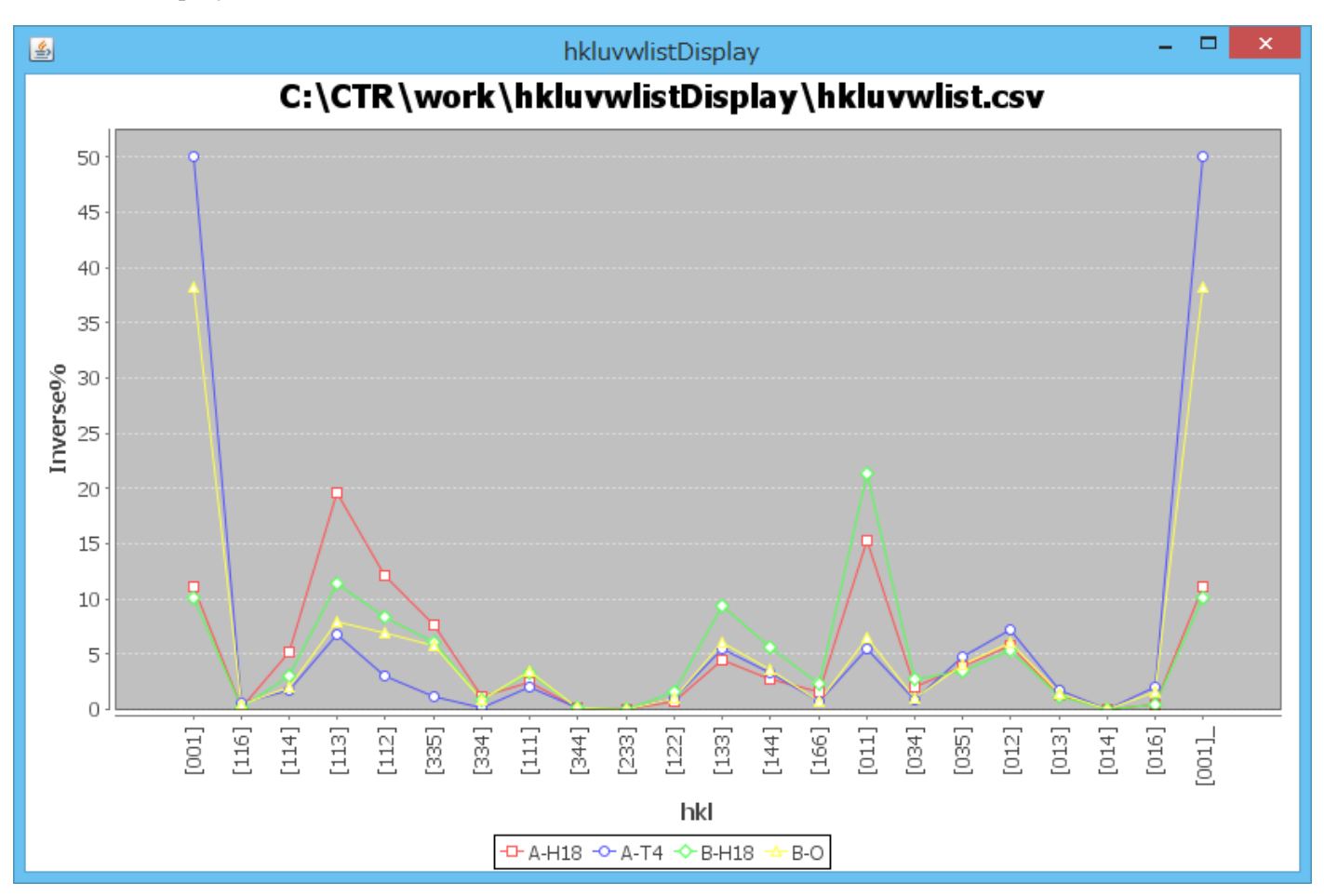